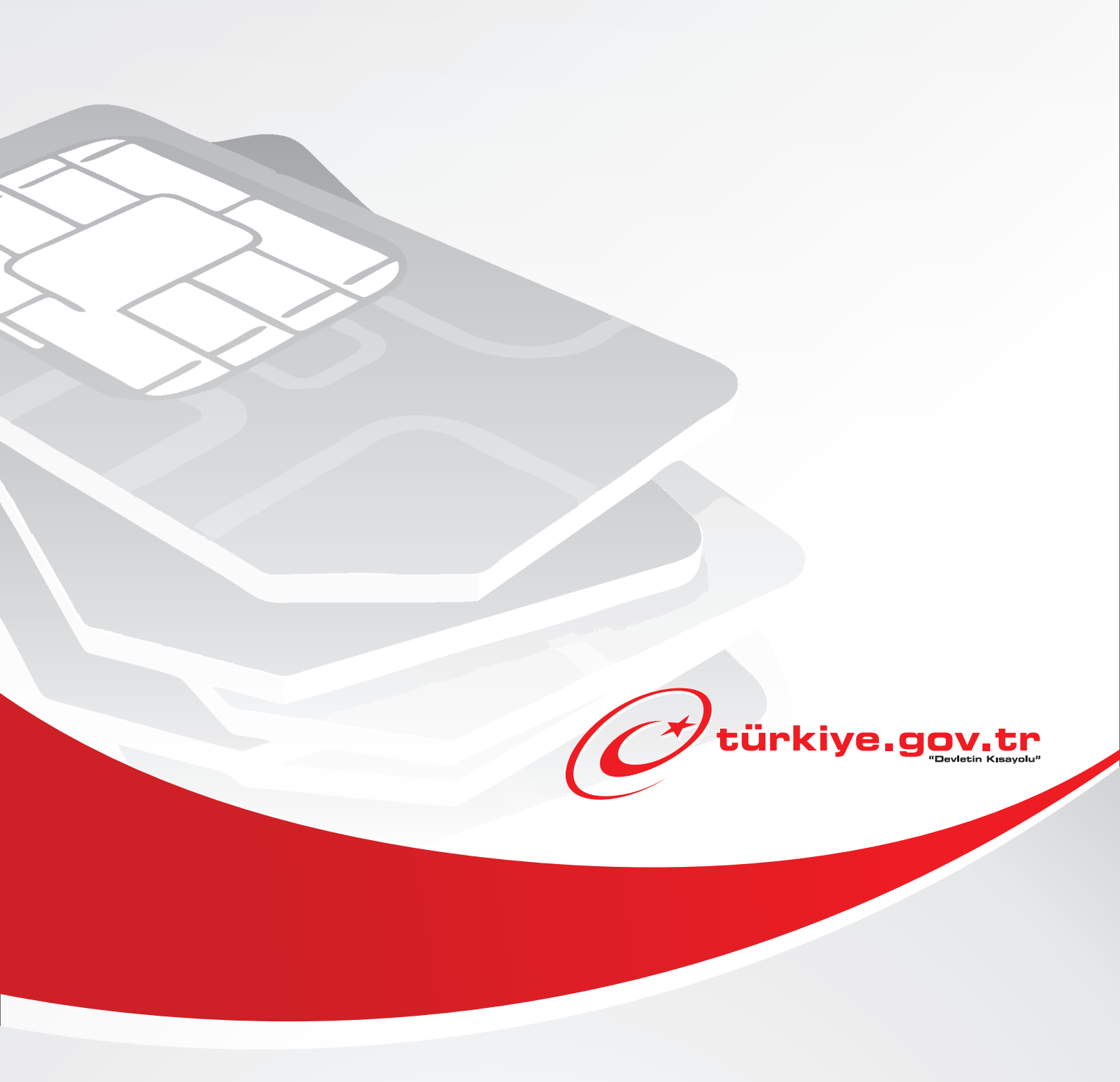

Bilgi Teknolojileri ve İletişim Kurumu IMEI Kayıt Hizmeti KULLANIM KILAVUZU

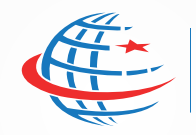

T.C. Ulaştırma Denizcilik ve Haberleşme Bakanlığı

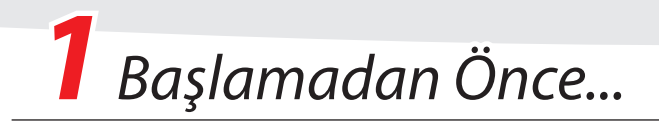

## Bu hizmetten faydalanarak, yurt dışından kişisel kullanım amacı ile yanınızda getirdiğiniz cep telefonlarını kayıtlı hale getirebilir ve kullanıma açtırabilirsiniz.

5809 sayılı Kanunun "İşletmeciler, kayıp, kaçak veya çalıntı cihazlara, elektronik haberleşme hizmeti veremezler." hükmü uyarınca cihazların sorunsuz bir şekilde kullanılabilmesi için kayıt altına alınmaları gerekmektedir.

İçinde sim kartı bulunan ve yurt dışından yolcu beraberinde getirilen elektronik kimlik bilgisine haiz cihazlar bu kapsama girmektedir. Yurt dışından yolcu beraberinde getirilen cep telefonlarının kaydında kolaylık sağlanması amacıyla 01.11.2012 tarihinden itibaren internet üzerinden kayıt uygulamasına başlanmıştır.

Bu uygulama ile yurt dışından yolcu beraberinde getirilen cep telefonlarının kayıt işlemlerinde yaşanan sorunların azaltılması, vatandaşların bayilere herhangi bir ücret ödemeksizin daha kısa zamanda, daha kolay bir şekilde ve herhangi bir belge veya dilekçe yazılmasına gerek kalmaksızın (sistem üzerinden doğrulama yapılmak suretiyle) cihazlarını kaydettirebilme imkânının sağlanması hedeflenmektedir..

## **Bilmeniz Gerekenler**

- Bu hizmetten faydalanmak için cihazınızın **yolcu beraberinde** gelmiş olması gerekmektedir.
- Kayıt işleminizi yurda giriş tarihinizi takip eden **120 gün** içinde yapmanız gerekmektedir
- Yurt dışından son iki yıl içerisinde cihaz getirilmemiş olmalıdır.
- Cihazınızın 15 haneli IMEI numarasını bilmeniz gerekmektedir. IMEI numaranızı, cihazınızın numara çevirme ekranına \*#06# yazarak öğrenebilirsiniz. Birden fazla sim karta sahip cihazlar için en fazla üç adet IMEI numarası kullanılarak kayıt yapılabilmektedir.

## Sahip Olmanız Gerekenler

 Bu hizmetten faydalanmak için e-Devlet Şifresi, Elektronik İmza veya Mobil İmza yöntemlerinden birini kullanarak e-Devlet Kapısı sistemine giriş yapabiliyor olmalısınız. İşleminize başlamadan önce gerekli e-Devlet Şifresi, Elektronik İmza veya Mobil İmza'nızı temin etmelisiniz. e-Devlet Şifrenizi PTT'lere kimliğiniz ile birlikte şahsen başvurarak temin edebilirsiniz. Elektronik veya Mobil İmza temin etmek için ilgili hizmet sağlayıcıları veya operatörlerden bu hizmeti satın almalısınız.

# Vergiler, Harçlar ve İşlem Ücretleri

- İşlem için gerekli harcın vergi dairelerine veya bankalara yatırılmış olması gerekmektedir. İşleminiz mutlaka T.C. Kimlik Numaranız ve cihazın IMEI numarası ile yapılmalıdır. Lütfen harcınızı yatırırken görevlinin T.C. Kimlik Numaranızı ve cihazın IMEI numarasını doğru olarak sisteme girdiğinden emin olunuz ve aldığınız alındı belgesini kontrol ediniz.
- Eğer **Internet Bankacılığı** kullanıyorsanız, harcınızı sistemimiz ile uyumlu bankalara ait İnternet şubeleri üzerinden yatırabilirsiniz. Bunun için e-Devlet Kapısı üzerinde kayıt işleminizi başlatarak, ilgili yönlendirmeleri takip ediniz.
- Elektronik kimlik bilgisini (IMEI) haiz cihazların kayıt altına alınması işlemi için, yatırılması gereken harç bedeli 2018 yılı için, **170,70 TL** olarak belirlenmiştir.
- İlgili harç dışında, kayıt işlemi için herhangi bir ek ücret, vergi vb. **alınmamaktadır.**

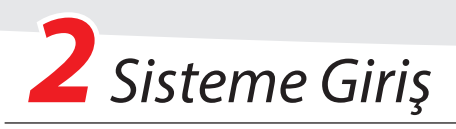

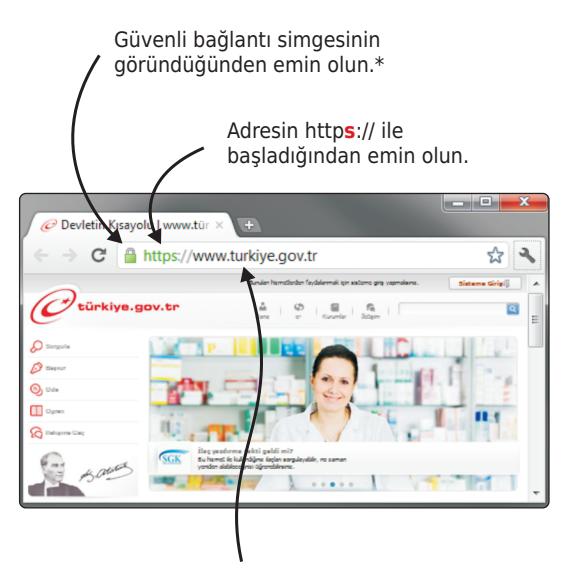

Adres satırına https://www.türkiye.gov.tr yazarak e-Devlet Kapısı'na ulaşabilirsiniz.

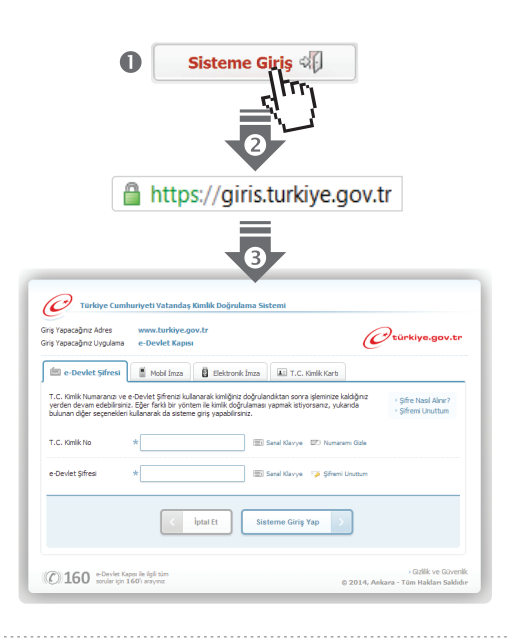

## e-Devlet Kapısı'nın adresi **www.turkiye.gov.tr'**dir

## Adresi Kendiniz Yazın

Daha güvenli kullanım için adresi kendiniz yazmayı tercih ediniz. Size e-Posta ile gelen, başka web sayfaları üzerinde bulunan veya arama motorları üzerinde bulunan bağlantılara tıklamayınız.

## Güvenli Bağlantı Simgesi

e-Devlet Kapısı dahilinde veri güvenliğinin sağlanması amacı ile, gönderilen ve alınan tüm bilgiler şifreli olarak taşınmaktadır. Bunun göstergesi olarak tarayıcınızda güvenli bağlantı ( 🌡 kilit) simgesi görünür. Güvenli bağlantı simgesinin şekli ve yeri kullandığınız tarayıcı programı ve işletim sistemine göre farklılık gösterebilir.

## 1) e-Devlet Kapısı

http://www.turkiye.gov.tr adresine girerek, sayfanın üst kısmında bulunan "Sisteme Giriş" bağlantısına tıklayınız.

## 2) Kimlik Doğrulama Sistemi

Bağlantı sizi T.C. Kimlik Doğrulama Sistemi sayfasına yönlendirecektir. Bu aşamada adres satırında https://giris.turkiye.gov.tr yazdığından ve güvenli bağlantı simgesinin aktif olduğundan emin olnunuz.

## 3) Kimlik Doğrulama Yöntemi

Kullanmak istediğiniz kimlik doğrulama yönteminine tıklayarak, ekranda çıkan yönergeleri takip ederek sisteme giriş yapabilirsiniz.

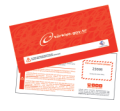

#### e-Devlet Şifresi

e-Devlet şifrenizi içeren zarfınızı PTT Merkez Müdürlüklerinden veya yurt dışında iseniz Konsolosluklardan, şahsen başvuru ile, üzerinde T.C. Kimlik numaranızın bulunduğu kimliğinizi ibraz ederek temin edebilirsiniz.

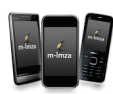

#### Mobil İmza

Mobil İmza özellikli sim kartınızı kullanarak ıslak imzanız ile kanunen eşdeğer kabul edilen Elektronik İmza atabilir ve e-Devlet Kapısı'na giriş yapabilirsiniz. Mobil İmza almak için kullandığınız GSM operatörüne başvurmalısınız.

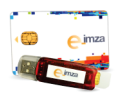

#### Elektronik İmza

Elektronik imza, Bilgi Teknolojileri ve İletişim Kurumu tarafından onaylı Elektronik Sertifika Hizmet Sağlayıcılar tarafından sunulmaktadır. Bu firmaların listesi ve diğer faydalı bilgilere **www.tk.gov.tr** adresinden ulaşabilirsiniz.

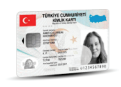

#### Elektronik Kimlik Kartı

Yeni, çipli nüfus cüzdanlarınızı kullanarak da e-Devlet Kapısı'na giriş yapabilirsiniz. Bunun için T.C. Kimlik Kartınızı bilgisayarınızın akıllı kart okuyucusuna takarak, ekrandaki yönergeleri takip etmeniz yeterlidir.

2

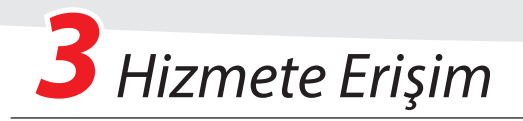

# Hizmeti Bulmak

- e-Devlet Kapısı üzerinden çok sayıda hizmet sunulmaktadır. Aranan hizmetin kolayca bulunabilmesi için farklı yöntemler kullanılabilir.
- Kullanmanız gereken hizmetin adı "BTK IMEI Kaydet" hizmetidir.

Sisteme Giriş işleminizi tamamladıktan sonra,

• "e-Hizmetler" bağlantısına tıkladıktan sonra gelen listede "Bilgi Teknolojileri ve İletişim Kurumu" altında bulunan "**BTK IMEI Kaydet**" bağlantısına tıklayarak,

VEYA

• Site İçi Arama kutusuna "BTK" yazıp arama tuşuna bastıktan sonra, gelen listedeki "Bilgi Teknolojileri ve İletişim Kurumu / BTK IMEI Kaydet" bağlantısına tıklayarak,

VEYA

• Tarayıcınızın adres satırına https://www.turkiye.gov.tr/btk-imei-kaydet yazarak hizmete ulaşabilirsiniz.

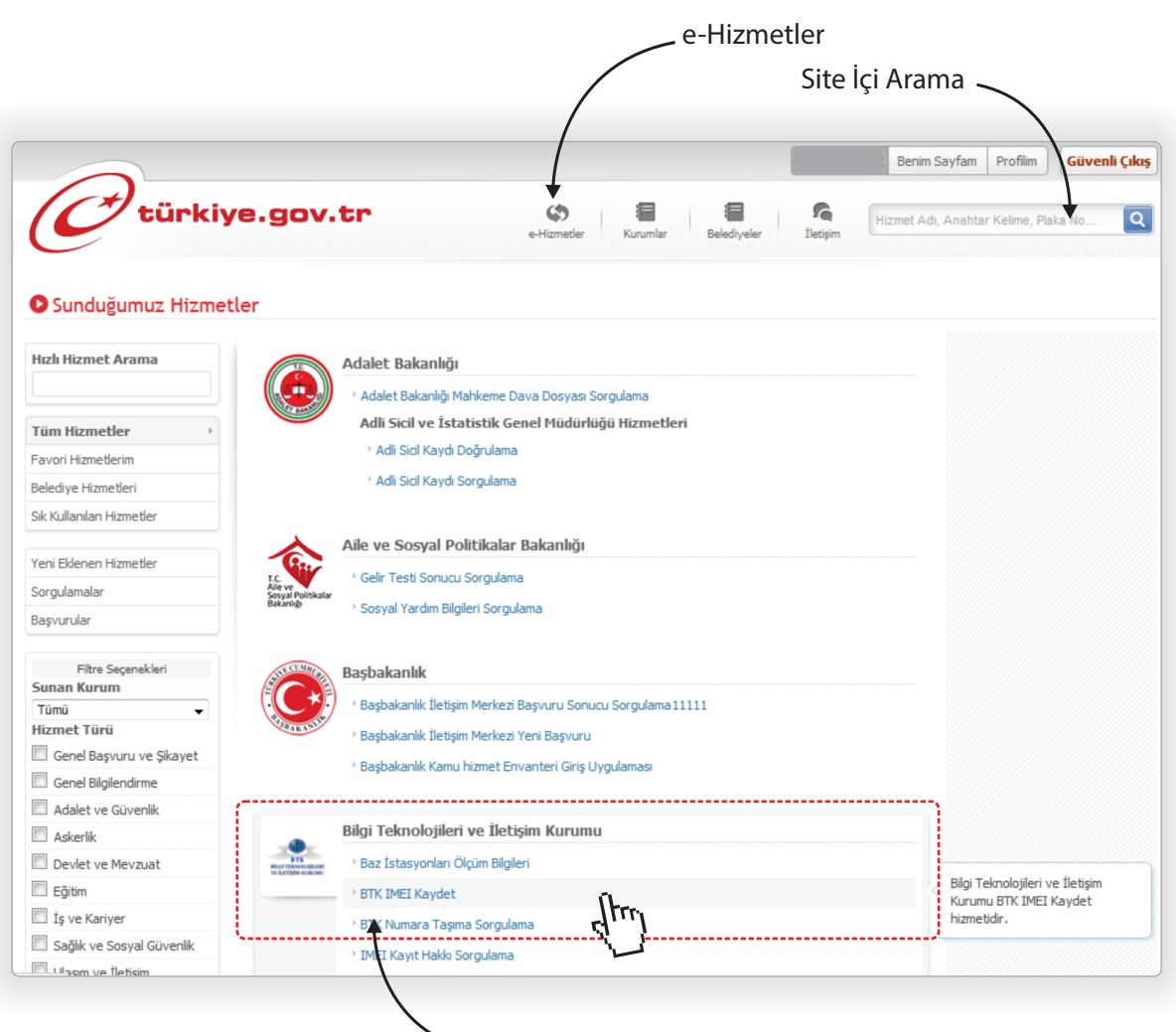

"BTK IMEI Kaydet" Hizmeti

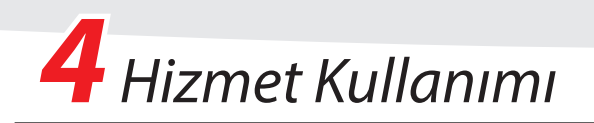

| Hizmet Listesine Geri Dön                                                                                                    |                                                                                                    |
|----------------------------------------------------------------------------------------------------|----------------------------------------------------------------------------------------------------|
| Fix the second second s | Bu hizmetten faydalanarak, yurt dışından kişisel kullanım amacı ile getirdiğiniz cep telefonlarını kayıt ettirebilir<br>ve kullanıma açtırabilirsiniz. Lütfen işleme başlamadan önce aşağıda listelenen hususlara dikkat ediniz.                                        |
|                                                                                                    | 1. Yurda giriş tarihiniz üzerinden 120 günden fazla zaman geçmemiş olmalıdır.                                                                                                    |
|                                                                                                    | 2. Eğer İnternet bankacılığı kullanmıyor iseniz; harç bedeli vergi dairelerine ya da Maliye Bakanlığı tarafından<br>belirlenen bankalara, T.C. Kimlik numaranız belirtilerek yatınılmış olmalıdır.                                                                      |
| Bu işlem için yaklaşık 5<br>dakikanızı ayırmalısınız.                                                                                                    | 3. Eğer İnternet bankacılığı müşterisi iseniz, sisteme entegre bankaların İnternet şubelerini kullanarak ödeme<br>yapabilirsiniz. Bunun için başvurunuzun bir sonraki aşamasında karşımza çıkacak olan listeden bir banka seçerek<br>ödemenizi gerçekleştirebilirsiniz. |
| 📰 Bu işlem toplam 4 aşamalıdır.<br>💬 Şu anda 1. aşamadasınız.                                                                                                    | 4. IMEI numaranızı, cihazınızın numara çevirme ekranına *#06# yazarak öğrenebilirsiniz.                                                                                                    |
|                                                                                                    | 5. Kayıt işlemleri telefonunuzda *#06# tuşlandığında ekranda görülen IMEI numarası ile yapılmaktadır. Yanlış<br>IMEI ile yapılan kayıtların iptali veya düzeltilmesi mevzuat gereği mümkün değildir.                                                                    |
| . Bilgilendirme                                                                                                    |                                                                                                    |
| . Başvuru Formu                                                                                                    |                                                                                                    |
| . Onay                                                                                                    | Devam Et                                                                                                    |
| 4. Sonuc                                                                                                    | South Le http://www.                                                                                                    |

#### 1) Bilgilendirme

Hizmeti ilk açtığınızda kısa bir bilgilendirme metni ile karşılaşacaksınız. Metni okuduktan sonra, "**Devam Et**" düğmesine basarak bir sonraki aşamaya ilerleyiniz...

| < Hizmet Listesi'ne Geri Dön                              | 1 Kişisel Bilgiler                              |                                                                                            |
|-----------------------------------------------------------|-------------------------------------------------|--------------------------------------------------------------------------------------------|
| BTS<br>BIG TEXNOLULAR<br>IN LITTLE DATE                   | Durum                                           | * Seçiniz                                                                                  |
|                                                           | Cep Telefonu                                    | *                                                                                          |
| Bu işlem için yaklaşık 5<br>dakikanızı ayırmalısınız.     |                                                 | Size ulaşabileceğimiz, 10 haneli cep telefonu numarasını giriniz.                          |
| Bu işlem toplam 4 aşamalıdır.<br>Şu anda 2. aşamadasınız. | 2 Cihaz Bilgileri                               |                                                                                            |
| 1. Bilgilendirme 🖌                                        | 💡 IMEI numaranızı, ciha                         | zınızın numara çevirme ekranına * <b>#06#</b> yazarak öğrenebilirsiniz.                    |
| 2. Başvuru Formu                                          | TRAFT No. 1                                     |                                                                                            |
| 3. Onay                                                   | IMEI NO 1                                       | * Lütfen cihazınıza ait 15 haneli IMEI Numarasını oiriniz.                                 |
| 4. Sonuç                                                  |                                                 |                                                                                            |
| 🚖 Favori Hizmetlerim'e Ekle                               | IMEI No 2                                       | <sup>c</sup> Cihazın iki adet IMEI numarası olması durumunda giriniz. Yoksa boş bırakınız. |
| 🖄 Kuruma Ait Diğer Hizmetler                              |                                                 |                                                                                            |
| 🗊 Twitter'da Paylaş                                       | IMEI No 3                                       | Citamo de adat IMET european alegan dur en enda elejar. Valeza has husberez                |
| 🥵 Facebook'da Paylaş                                      | 3 Giriş Yapılan Bel<br>Belgenin Ait Olduğu Ülke | ge (Pasaport, Kimlik v.b.) Detayları<br>* TÜRKİYE                                          |
|                                                           | Giriş Yapılan Belge No                          | * Örn. U123456<br>* Yurda giriş yaptığınız belge numarasını, boşluk birakmadan giriniz.    |
|                                                           | Yurda Giriş Tarihi                              | * 📶 Õrn. 18/12/2008                                                                        |
|                                                           |                                                 | Devam Et 💦                                                                                 |

#### 2) Başvuru Formu

(i) Eğer işlemi yapmanıza engel teşkil eden herhangi bir durum var ise sistem sizi bu aşamada uyaracak ve kayıt formunu göstermeyecektir.

Açılan formu eksiksiz olarak doldurunuz. "**Devam Et**" düğmesine basarak bir sonraki aşamaya ilerleyiniz...

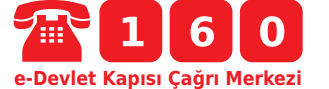

(1) Hizmeti kullanırken karşılaştığınız sorunlar ve sormak istediğiniz sorular için tüm cep ve sabit telefonlardan 160 numaralı e-Devlet Kapısı Çağrı Merkezi'ni arayabilirsiniz.

## türkiye.gov.tr

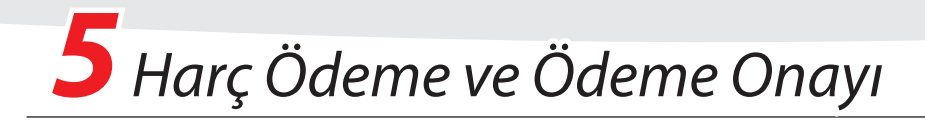

# Ödeme Seçenekleriniz

IMEI Kayıt hizmeti için gerekli olan harç ödemenizi iki farklı yöntem ile yapabilirsiniz.

- e-Devlet Kapısı sistemine entegre bankalardan herhangi birine İnternet Şubesini kullanarak, anında sistem üzerinden ödeme yapabilir,
- Vergi dairelerine veya banka şubelerine giderek, T.C. Kimlik numaranızı belirterek harcınızı yatırabilirsiniz.

| K Hizmet Listesi'ne Geri Dön                              |                                                                                      |                                                                                                    |
|-----------------------------------------------------------|--------------------------------------------------------------------------------------|----------------------------------------------------------------------------------------------------|
|                                                           |                                                                                      | Bilgileri Düzel                                                                                                    |
|                                                           |                                                                                      |                                                                                                    |
| ve turdijan stretan                                       | için, öncelikle ödemeni                                                              | na iletimiş nernangi bir odemeniz bulunmamaktadır. Kayıt işleminizi tamamlayabilme<br>zi yapmanız gerekmektedir.                                     |
| Bu işlem için yaklaşık 5<br>dakikanızı ayırmalısınız.     | Lütfen aşağıdaki bilgileri kontro                                                    | l ediniz. Eğer hatalı bir alan varsa geri dönerek düzeltiniz.                                                                                        |
| Bu işlem toplam 4 aşamalıdır.<br>Şu anda 2. aşamadasınız. | Kayıt Bilgileri Onayı                                                                |                                                                                                    |
| 1. Bilgilendirme 🖌                                        | Durum                                                                                | Pasaport ile yurda giriş yapıldı                                                                                                    |
| 2. Başvuru Formu                                          | Cep Telefonu                                                                         |                                                                                                    |
| 3. Onav                                                   | Yurda Giriş Tarihi                                                                   | 02/01/2014                                                                                                    |
| 4. Sonuc                                                  | Belgeyi Veren Ülke                                                                   | TÜRKİYE                                                                                                    |
| n bonay                                                   | Belge Numarası                                                                       |                                                                                                    |
| 🔶 Favori Hizmetlerim'e Ekle                               | IMEI Numaraları                                                                      |                                                                                                    |
| Kuruma Ait Dižas Hirmstlas                                | · · · · · · · · · · · · · · · · · · ·                                                |                                                                                                    |
|                                                           | <ol> <li>Oncelikle yukarıdaki bilgileri<br/>uyuşmazlık olması durumunda k</li> </ol> | kontrol ediniz. Eğer hatalı bir alan varsa geri dönerek düzeltiniz. Bilgilerde hata vey.<br>avıt isleminiz gerceklesmez.                             |
| Twitter'da Paylaş                                         | 2. Aşağıdaki listeden bir banka                                                      | a seçerek yanında bulunan "Şimdi Ödeme Yap" bağlantısına tıklayınız.                                                                                 |
| 🗭 Facebook'da Paylaş                                      | <ol> <li>Bankanızın İnternet şubesi,<br/>tamamlayınız.</li> </ol>                    | yeni bir pencerede aglacaktır. İnterne şubesini kullanarak, ödeme işleminizi                                                                         |
|                                                           | 4. Ödeme işlemini tamamladıkt<br>Ödemeniz kontrol edilerek, baş                      | an sonra, bu sayfanın en altında bulunan "Ödemeni Kontrol Et" düğmesine tiklayını:<br>vurunuzu tamamlamak üzere Onay aşamasına yönlendirileceksiniz. |
|                                                           | Ödeme Kuruluşları                                                                    |                                                                                                    |
|                                                           | Kuruluş Adı İşlem                                                                    |                                                                                                    |
|                                                           | <b>\$Garanti</b> Garanti Bankası İ                                                   | nternet Şubesi Şimdi Ödeme Yapı                                                                                                    |
|                                                           | <b>↓</b>                                                                             |                                                                                                    |
|                                                           |                                                                                      |                                                                                                    |
|                                                           |                                                                                      | Geri Ödememi Kontrol Et >                                                                                                    |
|                                                           |                                                                                      |                                                                                                    |
|                                                           |                                                                                      |                                                                                                    |

## 3) Ödeme Kontrolü

() Vergi Daireleri veya Banka Şubelerinden sizin adınıza yapılmış herhangi bir ödeme <u>bulunamaz</u> ise yandaki gibi bir ekran ile karşılaşacaksınız. Eğer banka şubelerine veya Vergi Dairelerine ödeme yaptıysanız kullanım kılavuzunun 7. sayfasından devam ediniz.

Eğer adınıza yapılmış herhangi bir ödeme bulunmuyor ise, yandaki gibi bir ekran ile karşılaşacaksınız.

Burada sisteme entegre bankalara ait İnternet Şubelerinden ödeme yapabilmeniz için gerekli bağlantılara ulaşabilir ve ödemenizi gerçekleştirebilirsiniz.

Ekrandaki bilgiler doğru ve eödeme yapmak istiyorsanız alt kısımda bulunan **"Şimdi Ödeme Yap"** bağlantısı aracılığıyla seçtiğiniz bankanın İnternet bankacılığını kullanarak ödeme yapabilirsiniz.

\*Bu yardım kitapçığı hazırlandığı tarihte sisteme entegre tek banka bulunmaktadır. Bu sebeple örnek olarak ilgili bankanın ekranları gösterilmiştir.

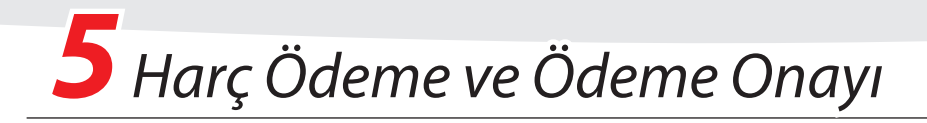

### 4) e-Ödeme Yapmak

- Açılan pencerede müşteri numaranız, parolanız v.b. ile bankanızın İnternet Şubesine giriş yapınız.
- Ödeme bilgilerini ve kaydedeceğiniz cihaza ait bilgileri kontrol ediniz ve ekrandaki yönlendirmeleri takip ederek işleminizi tamamlayınız.
- Ödeme işleminiz bittikten sonra açılan yeni pencereyi kapatabilir ve e-Devlet Kapısı'nda işleminize devam edebilirsiniz.

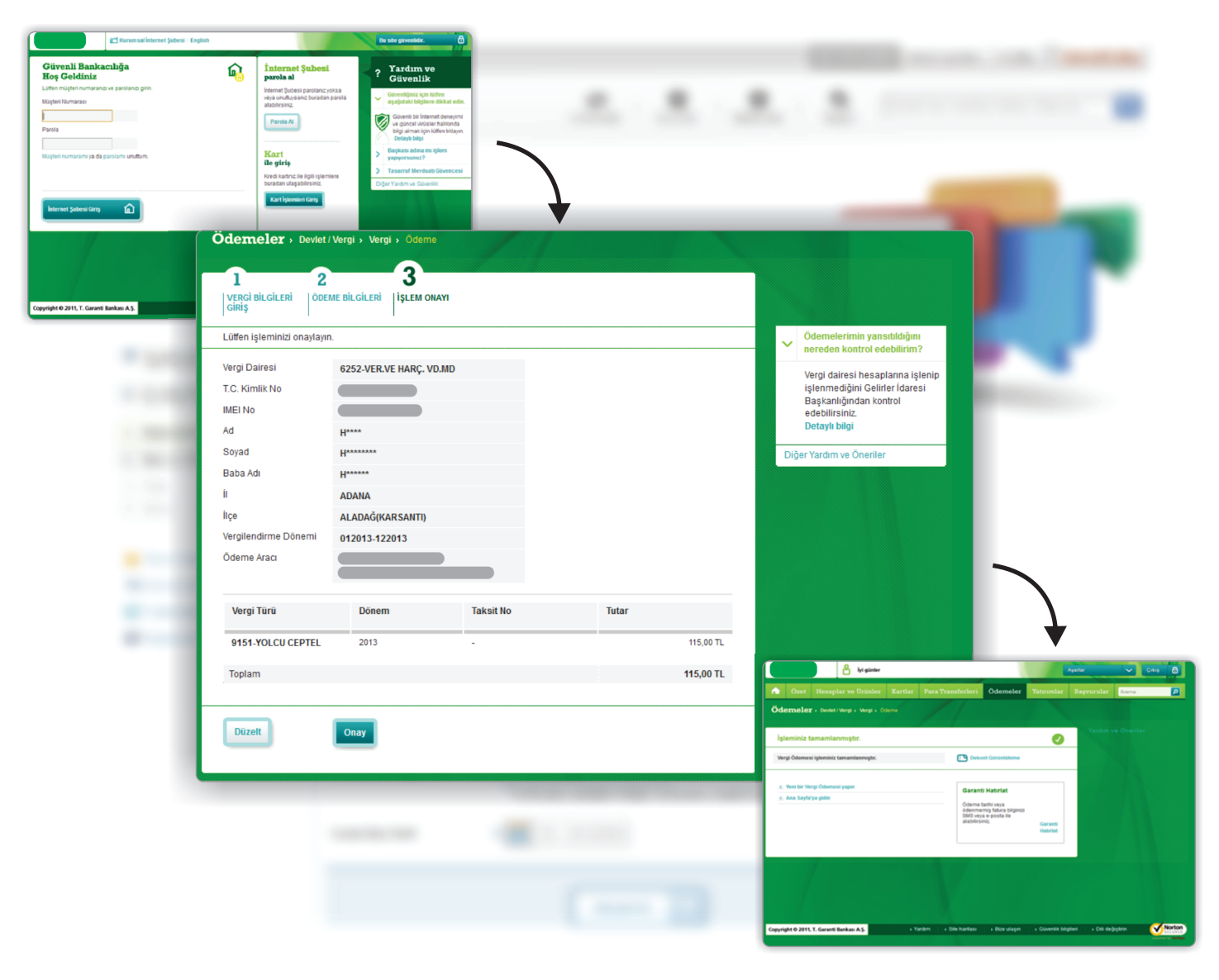

|      | giniui Ouchic Tap  |
|------|--------------------|
|      |                    |
| Geri | Ödememi Kontrol Et |

## 5) Ödeme Kontrolü

Ödeme işleminizi gerçekleştirdikten sonra "**Ödememi Kontrol Et**" düğmesine basarak bir sonraki aşamaya ilerleyiniz...

\*Bu yardım kitapçığı hazırlandığı tarihte sisteme entegre tek banka bulunmaktadır. Bu sebeple örnek olarak ilgili bankanın ekranları gösterilmiştir.

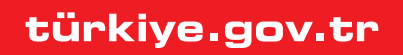

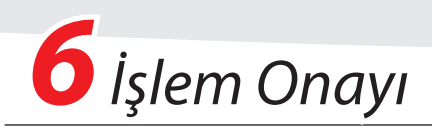

| Hizmet Listesi'ne G                                  | Geri Dön   |                                           |                                                                                             |     |
|------------------------------------------------------|------------|-------------------------------------------|---------------------------------------------------------------------------------------------|-----|
|                                                      |            |                                           | 🖉 Bilgileri Düz                                                                             | elt |
| ETX<br>Bit of TEXNOLOGIESH<br>VE BUTTISHIN REGISTRAN |            | Gelir İdaresi Başkan                      | nlığı'ndan ödemenizin onayı alınmıştır. Başvuru işlemine devam edebilirsiniz.               |     |
| Bu işlem için yaklaşık<br>dakikanızı ayırmalısın     | : 5<br>IZ. | Lütfen aşağıdaki bilgileri kon            | ıtrol ediniz. Eğer hatalı bir alan varsa geri dönerek düzeltiniz.                           |     |
| Bu işlem toplam 4 aşa<br>Su anda 2. asamadas         | amalıdır.  | Kayıt Bilgileri Onayı                     |                                                                                             |     |
|                                                      |            | Durum                                     | Pasaport ile yurda giriş yapıldı                                                            |     |
| I. Bilgilendirme                                     | <b>~</b>   | Cep Telefonu                              | 555555555                                                                                   |     |
| 2. Başvuru Form'u                                    |            | Yurda Giriş Tarihi                        | 01/11/2013                                                                                  |     |
| 3. Onay                                              |            | Belgeyi Veren Ülke                        | TÜRKİYE                                                                                     |     |
| ł. Sonuç                                             |            | Belge Numarası                            |                                                                                             |     |
|                                                      |            | IMEI Numaraları                           |                                                                                             |     |
| 🔶 Favori Hizmetlerim'e I                             | Ekle       |                                           |                                                                                             |     |
| 🐒 Kuruma Ait Diğer Hiz                               | metler     | Bu formda bildirdiğim bilgileri           | in ilgili kurumlar tarafından kontrol edilmesini, gerçeğe aykırı bir beyana rastlanması     |     |
| Twitter'da Pavlas                                    |            | kabul, beyan ve taahhüt ed                | na kapadımasını ve nakkında başladılacak yasanışlemlerin sonuçlarına kadanacagimi<br>Jerim, |     |
|                                                      |            |                                           |                                                                                             |     |
| ggi Pacebook da Paylay                               |            | Başvurunuz tamamladık<br>mümkün değildir. | ktan sonra e-Devlet Kapısı üzerinden ücret iadesi, 'İptal' veya 'Düzeltme' işlemi yapılm    | ası |
|                                                      |            |                                           |                                                                                             |     |
|                                                      |            |                                           |                                                                                             |     |
|                                                      |            |                                           | Cori                                                                                        |     |

### 6) Ödeme Kontrolü

(1) Vergi Daireleri, Banka Şubeleri veya bankaların İnternet Şubelerinde adınıza ödenmiş harç bilgisi başarı ile bulunduğunda yandaki gibi bir ekran ile karşılaşacaksınız.

Ekrandaki bilgiler doğru ve işleminizi tamamlamak istiyorsanız alt kısımda bulunan **"Onayla"** bağlantısı aracılığıyla işleminizi bitiriniz.

Kayıt işleminiz tamamlanmıştır. Başvuru Numarası : 9020

#### Tebrikler,

Eğer yukarıdaki onay ekranını görürseniz, başvurunuz başarı ile kayıt altına alınmış demektir. Cihazınızın kayıt işlemi tamamlanmış olup; cihazınızı kullanabilirsiniz. Eğer cihazınız daha önceden görüşmeye kapatılmış ise kayıt tarihini takip eden 12 saat içinde kullanıma açılacaktır.

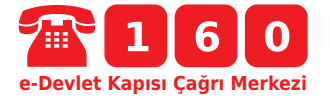

(i) Hizmeti kullanırken karşılaştığınız sorunlar ve sormak istediğiniz sorular için tüm cep ve sabit telefonlardan 160 numaralı e-Devlet Kapısı Çağrı Merkezi'ni arayabilirsiniz.

türkiye.gov.tr